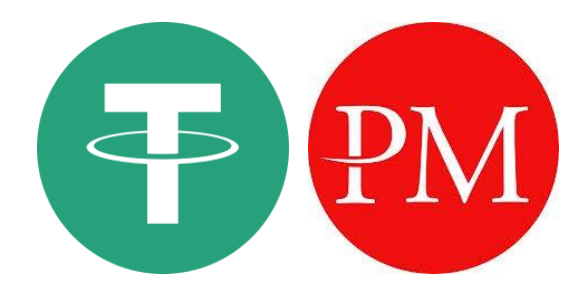

مطابق بازخوردهای تعداد کثیری از مشتریان گرامی ، درگاههای شبکه ترون (TRC20) و همچنین Perfect Money مجموعه CMS Prime به میزان قابل توجهی باعث تسهیل مراودات مالی کاربران گردیده تا آنجا که بی تردید می توان از آن بعنوان یکی از مهمترین مزایای CMS Prime نام برد . دقت فراوان ، نظم و ترتیب در کنار سایر عوامل نظیر سرعت بالای انجام سفارشات موجب گردیده معامله گران با کمترین دغدغه ذهنی ممکن تنها به فکر پیاده سازی ایده ها و پلن معاملاتی خود در فضای بازار باشند . با وجود سادگی فرایند شارژ حساب معاملاتی ، بر آن شدیم تا با تهیه این خلاصه راهنما پاسخگوی سوالات و ابهامات احتمالی شما کاربران عزیز باشیم .

> راهنمای شارژ حساب معاملاتی CMS Prime

ابتدا با کلیک بر روی آیکن مشخص شده در صفحه واریز CMS Prime وارد بخش ورود کاربری شوید

| ورود افتتاح حساب ورود 🖨 افتتاح حساب                                                                                         |                                                                |                                                                       |                                                                                      |
|----------------------------------------------------------------------------------------------------|----------------------------------------------------------------|-----------------------------------------------------------------------|--------------------------------------------------------------------------------------|
|                                                                                                    |                                                                |                                                                       |                                                                                      |
|                                                                                                    | اریز و برداشت                                                  | 9                                                                     |                                                                                      |
| ر ارتباط با مراودات مالی و پولی ، ملاحظات و محدودیتهای فراوانی برای<br>ر                                                    | نتگیرانه امارات متحده عربی در                                  | الملل و همچنین قوانین نظارتی سخ<br>مشتریان ایرانی فراهم آورده است .   | همانگونه که مستحضرید ، تحریم های بین<br>ایجاد یک پل ارتباطی پایدار و امن مالی به ۰   |
| موفق شدیم راهکارهای اجرایی ، عملیاتی مناسب را در این زمینه یافته و<br>ز ضمن در نظر گرفتن قوانین عرف بین الملل ایجاد نماییم. | شها و موانع پیش رو در نهایت .<br>نیت هر چه بیشتر ایرانیان عزیز | حقوقی مجموعه و با هدف رفع چالنا<br>و پرفکت مانی را به منظور رفاه و ام | مفتخریم اعلام نماییم ، با تلاش فراوان تیم<br>امکان واریز و برداشت مستقیم ریالی – تتر |
| ساده ترین شکل ممکن از طریق درگاههای ریالی و همچنین رمز ارزها (                                                              | , خود را در سریعترین زمان و به                                 | ادر خواهند بود واریز و برداشت های<br>ف به انجام برسانند.              | از همین رو از این پس کلیه کاربران ایرانی ق<br>تتر ) و پرفکت مانی با آسودگی خاطر مضاء |
|                                                                                                    | با ما تماس بگیرید +                                            |                                                                       |                                                                                      |
| سقف واریز<br><b>نا محد مد</b>                                                                                               | واحدهای پولی<br>دیدال                                          | اول پرداخت                                                            | مركم اول بردافت                                                                      |
|                                                                                                    | 0.2                                                            |                                                                       | کلیک کنید                                                                            |
| سقف واریز<br><b>نا محدود</b>                                                                                                | واحدهای پولی<br><b>یورو، دلار</b>                              | پرفکت مانی تتر                                                        |                                                                                      |

در صفحه ورود به حساب کاربری ، در صورت عدم ثبت نام قبلی با کلیک روی گزینه "ثبت نام کنید" و با اجرای چند مرحله ساده ، ثبت نام خود را انجام داده و مشخصات حساب کاربری خود را دریافت نمایید . با انجام این مراحل قادر خواهید بود در این صفحه ورود (Login) نمایید :

| . کردن قسمت های نشانه گذاری شده الزامی است |   | آیا هنوز حسابی ندارید؟            |  |  |  |
|--------------------------------------------|---|-----------------------------------|--|--|--|
| میل: *                                     |   |                                   |  |  |  |
| نشانی ایمیل                                |   | معاملة فاركس و CFD دارای ریسک است |  |  |  |
| ڻ عبور: *                                  |   |                                   |  |  |  |
| •••••                                      | 8 |                                   |  |  |  |
| ییں /تعویض رمز عبور                        |   |                                   |  |  |  |
| ] مرا به خاطر بسیارید                      |   |                                   |  |  |  |
| وزود                                       |   |                                   |  |  |  |
| معاملهٔ فارکس و. CFD دارای ریسک است        |   |                                   |  |  |  |

همانگونه که در تصویر زیر ملاحظه می کنید ، شما پس از ورود وارد کابین شخصی خود در CMS Prime خواهید شد . در منوی سمت راست امکانات متنوعی در دسترس شما قرار گرفته که می توانید مطابق نیازهای خود از آنها استفاده نمایید .

| AM 09:26:31 نیویورک 🕚 | PM 02:26:31 لندن 🌒 | PM 11:26:31 توکيو 🍳        | Ŋ                    | ם פוرد شده به عنوان <b>Test @gmail.com</b> | PER  | Ð        | III CMS PRIM                 |
|-----------------------|--------------------|----------------------------|----------------------|--------------------------------------------|------|----------|------------------------------|
| ريز \$ 0.00 موجودی: 🞗 |                    |                            |                      |                                            |      |          |                              |
| ·                     |                    |                            |                      |                                            |      |          | داشبورد                      |
|                       |                    | نكميل نماييد               | تساب خود را <i>ت</i> | اطلاعات •                                  |      |          | حساب های کاربری              |
|                       |                    |                            |                      |                                            |      | 2        | کیف پول                      |
|                       |                    | د                          | انتخاب ارز خو        |                                            |      |          | حساب معاملاتی                |
| ~                     |                    |                            |                      |                                            |      | USD      | • سوالات من                  |
| (                     |                    |                            | انتخاب مبلغ          |                                            |      | <u> </u> | لاعات و ابزارها              |
|                       | \$100              |                            | \$200                | \$50                                       | 0    |          | متاتریدر ۴                   |
|                       | \$1,000            |                            | \$10,000             | ې دیگر                                     | فلبه |          | متاترىدر 5                   |
| ·                     |                    |                            |                      |                                            |      | /        |                              |
|                       |                    |                            |                      |                                            |      |          | برزسی بازار                  |
|                       |                    | ببلغ دلخواه را انتخاب كنيد | و برای ادامه، ه      | ارز خود را انتخاب کرده                     |      |          | ابزارهای مفید                |
|                       |                    |                            |                      | (                                          |      |          |                              |
|                       |                    |                            |                      | بعدی >                                     |      | j        | ىر: CU62922                  |
|                       |                    |                            |                      |                                            |      |          |                              |
|                       |                    |                            |                      |                                            |      |          | سعیت : Registered            |
|                       |                    |                            |                      | یک کنید                                    | کا   |          | Contact Your Accou<br>Manag: |
|                       |                    |                            |                      |                                            |      |          |                              |
|                       |                    |                            |                      |                                            |      |          |                              |
|                       |                    |                            |                      |                                            |      |          |                              |
|                       |                    |                            |                      |                                            |      |          | 🖂 تماس                       |

با توجه به اینکه هدف ما از تهیه این راهنما ، ارائه توضیحات تصویری در خصوص نحوه شارژ حساب معاملاتی است ، به تشریح اجزاء اصلی آیتم های این صفحه خواهیم پرداخت . ( این امکان برای شما فراهم است تا در صورت نیاز ، ضمن ارتباط با همکاران ما در بخش پشتیبانی از ویژگیهای امکانات منوی سمت راست بطور کامل مطلع گردید )

# 1

این قسمت مخصوص نمایش موجودی کیف پول شما می باشد .

## ۲

در این بخش این امکان برای شما فراهم آمده تا از بین ارزهای "USD (دلار آمریکا)" ، "EUR (یورو)" و "AED ( درهم امارات )" یکی را برای شارژ حساب معاملاتی خود انتخاب نمایید .

### ٣

این قسمت برای انتخاب میزان شارژ حساب معاملاتیتان در نظر گرفته شده است . از بین مبالغ 100 ، 200 ، 500 ، 1000 و 10000 یکی را انتخاب نمایید . با کلیک روی مبالغ دیگر می توانید مقدار عدد مورد نظر خود را در کادر مربوطه به دلخواه وارد نمایید .

| نيويورک 🎝 | AM 09:26:31    | PM 02:26:31 لندن 🎗 | PM 11:26:31 توکيو                                              | $\Sigma$                                      | ی وارد شده به عنوان <b>Test@gmail.com</b>            | 📕 🖌 PER | ⇒ |                         |
|-----------|----------------|--------------------|----------------------------------------------------------------|-----------------------------------------------|------------------------------------------------------|---------|---|-------------------------|
| وجودی: 🔊  | اريز \$ 0.00 ه | وا                 |                                                                |                                               |                                                      |         |   |                         |
|           |                |                    |                                                                |                                               |                                                      |         |   | ۲۰ داشبورد              |
|           |                |                    | كميل نماييد                                                    | ن حساب خود را ت                               | اطلاعات                                              |         |   | 🞴 حساب های کاربری<br>–  |
|           |                |                    |                                                                |                                               |                                                      |         |   | کيف پول                 |
|           |                |                    | داخت                                                           | شيوۀ پر                                       |                                                      |         |   | حساب معاملاتی 辛         |
|           |                |                    | DNA                                                            | _                                             |                                                      |         |   | 喿 سوالات من             |
|           | АРМ-Т          | APM-I              | Perfect Money                                                  | Credit/Debit Card                             | Wire Transfer                                        | Tether  |   | طلاعات و ابزارها        |
|           | <              |                    |                                                                |                                               |                                                      |         | > | 🖵 متاتریدر ۴            |
|           |                |                    |                                                                |                                               |                                                      |         |   | 💻 متاتریدر 5            |
|           |                |                    |                                                                |                                               | گنده مار بر دار تفاده را                             |         |   | اللا بررسى بازار        |
|           |                |                    |                                                                | ی کاربران ا                                   | درينه هاي مورد استفاده برا                           |         |   | 🗶 ابزارهای مفید         |
|           |                |                    |                                                                |                                               |                                                      |         |   |                         |
|           |                |                    |                                                                |                                               |                                                      |         |   |                         |
|           |                |                    |                                                                |                                               |                                                      |         |   | کاربر: CU62922<br>ام:   |
|           |                |                    |                                                                |                                               |                                                      |         |   | ،<br>وضعیت : Registered |
|           |                |                    |                                                                |                                               |                                                      |         |   | Contact Your Account    |
|           |                | Back.<br>ئىند      | اب کردهاید. برای تغییر مبلغ، بر<br>ی خود را از سمت حب انتخاب ک | سپرده گذاری انتخ<br>هٔ برداخت تر <b>حیح</b> م | شما مبلغ <b>\$100</b> را برای<br>کلیک کنید لطفاً شیو |         |   |                         |
|           |                | -                  |                                                                |                                               | <i>]</i>                                             |         |   |                         |
|           |                |                    |                                                                |                                               |                                                      |         |   |                         |
|           |                |                    |                                                                |                                               |                                                      |         |   | ماس                     |
|           |                |                    |                                                                |                                               |                                                      |         |   |                         |

پس از مشخص نمودن و ورود این اطلاعات ، با کلیک روی دکمه "بعدی" به صفحه "شیوه پرداخت" منتقل می شوید

همانگونه که در شکل بالا ملاحظه می کنید ، روش های متنوعی به منظور واریز و انتقال وجه مشتریان در نظر گرفته شده است . منتها با توجه به محدودیت هایی که کاربران ایرانی با آن روبرو هستند ، روشهایی همچون "انتقال بانکی" ، " کارتهای اعتباری" و .... کاربردی چندانی نخواهند داشت . شما می توانید گزینه های "تتر" و "پرفکت مانی" را برای انتقال وجه انتخاب نمایید .

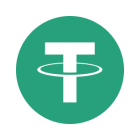

با انتخاب گزینه "Tether"(تتر) ، پس از چند لحظه ارتباط شما با درگاه مورد نظر برقرار گردیده و دکمه ای تحت عنوان " ثبت درخواست" بصورت اتوماتیک در پایین صفحه ظاهر خواهد شد . با کلیک روی این دکمه ، آدرس کیف پول الکترونیکی تتر حساب کاربری شما نزد بروکر CMS Prime بصورت "Text" و "بارکد" ظاهر خواهد شد :

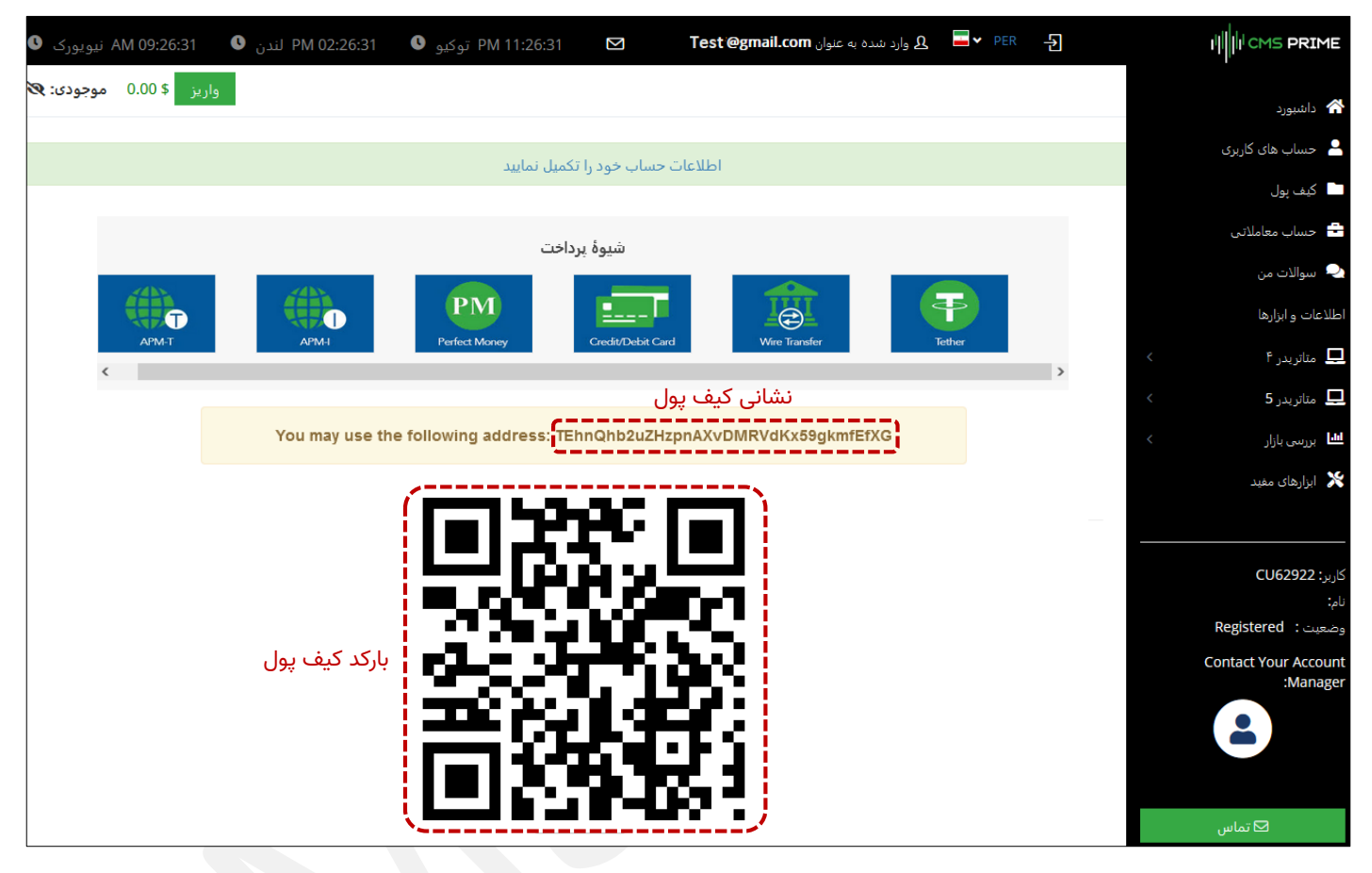

#### \* چند نکته مهم :

- ۱- با انجام فرایندی که طی این مطالب توضیح داده شد ، شما آدرس و بارکد کیف پول Tether (تتر) خود نزد بروکر CMS Prime را بعنوان نشانی مقصد دریافت خواهید کرد . لطفاً توجه داشته باشید که آدرسی که در شکل بالا ملاحظه می کنید ، صرفاً یک مثال بوده و مطمئناً نشانی کیف پول و بارکد اختصاصی شما متفاوت با مشخصات نمایش داده شده در تصویر فوق خواهد بود .
- ۲- شماره کیف پول دریافتی منحصراً متعلق به حساب کاربری شما بوده و می بایست بعنوان آدرس کیف پول مقصد در روشهای متنوع مورد نظرتان جهت انتقال ( از طریق صرافی ، سامانه های پرداخت آنلاین معتبر نظیر "اول پرداخت" و … ) مورد استفاده قرار بگیرد .
- ۳- بدیهی است می بایست دقت و توجه لازم را در استفاده از این آدرس بعنوان نشانی مقصد در مراودات مالی و انتقال وجه معمول نمایید . در صورت بروز اشتباهات سهوی ، CMS Prime هیچ مسئولیتی در قبال مشکلات احتمالی ناشی از انتقال وجه بر عهده نخواهد داشت .

با انجام صحیح این فرایند ، مبلغ انتقال طی مدت زمانی کوتاه به موجودی کیف پول شما در CMS Prime افزوده خواهد شد و شما به راحتی از بخش داشبورد کابین شخصی خود قادر خواهید بود حساب/حسابهای معاملاتی خود را شارژ نمایید .

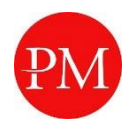

در صورت تمایل به شارژ حساب از طریق پرفکت مانی ، بدیهی است که شما در ابتدا پیش از هر چیز می بایست در کیف پول مبدا خود نزد صرافی Perfect Money یا هر یک از سامانه های پرداخت آنلاین فعال در ایران به میزان مورد نظر جهت انتقال ، دلار پرفکت مانی از قبل موجود داشته و یا خریداری نموده باشید .

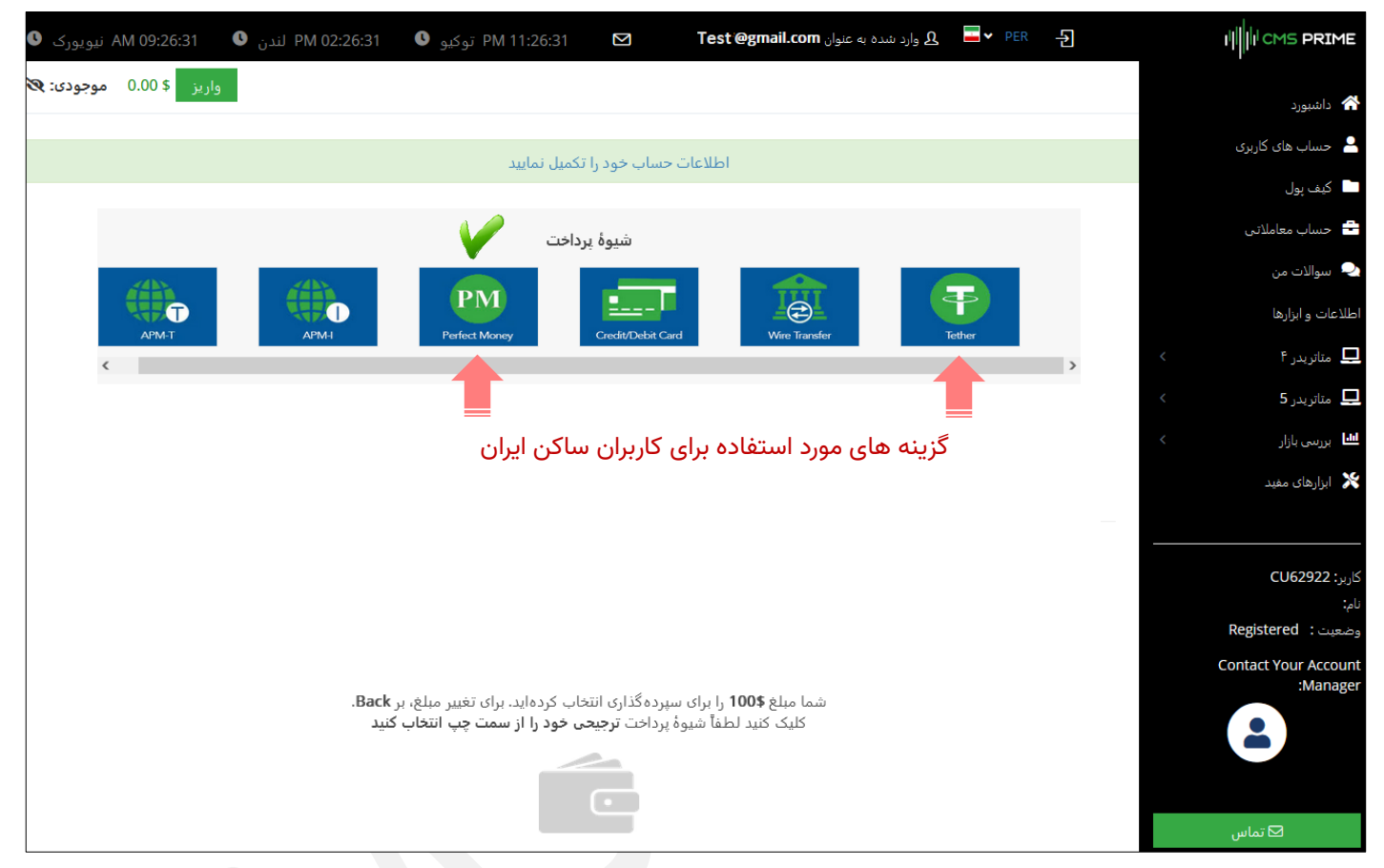

با انتخاب گزینه Perfect Money صفحه ای مشابه شکل زیر ظاهر خواهد شد :

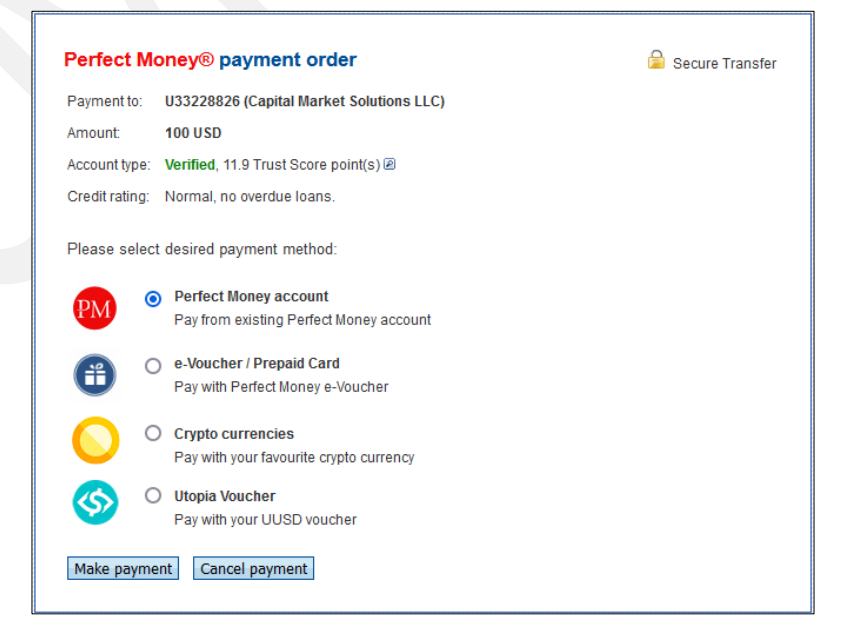

| Perfect Money® payment order                                                                                                    | 🔓 Secure Transfer                                                                                                    |
|----------------------------------------------------------------------------------------------------|----------------------------------------------------------------------------------------------------|
| Payment to:       U33228826 (Capital Market Solutions LLC)         Amount:       1000 USD         Account type:       Verified, 11.9 Trust Score point(s) @         Credit rating:       Normal, no overdue loans.         Please select desired payment method:                           | شماره حساب CMS Prime در Perfect Money)                                                                                                    |
| <ul> <li>Perfect Money account<br/>Pay from existing Perfect Money account</li> <li>e-Voucher / Prepaid Card<br/>Pay with Perfect Money e-Voucher</li> <li>Crypto currencies<br/>Pay with your favourite crypto currency</li> <li>Utopia Voucher<br/>Pay with your UUSD voucher</li> </ul> | در صورتیکه در Perfect Money حساب فعال<br>داشته و در حساب شما به میزان مورد نظر پول<br>جهت انتقال موجود باشد ، می توانید با انتخاب<br>این گزینه و کلیک روی دکمه "Make Payment"<br>به صفحه مربوطه مراجعه و با کمک این درگاه<br>به صفحه مربوطه مراجعه و با کمک این درگاه<br>در نظر داشته باشید که در این روش می بایست<br>در کادر توضیحات ، شماره مشتری یا (.CU No)<br>خود در CMS Prime را وارد نمایید . |

Perfect Money®

اگر در Perfect Money حساب فعال نداشته باشید ، این امکان برای شما فراهم خواهد بود تا با افتتاح حساب و خرید دلار Perfect Money از طریق یکی از صرافی ها و یا سامانه های پرداخت آنلاین معتبر نظیر "اول پرداخت" و یا ... خیلی ساده با در اختیار داشتن شماره حساب CMS Prime در Perfect Money نسبت به شارژ حساب خود اقدام نمایید .

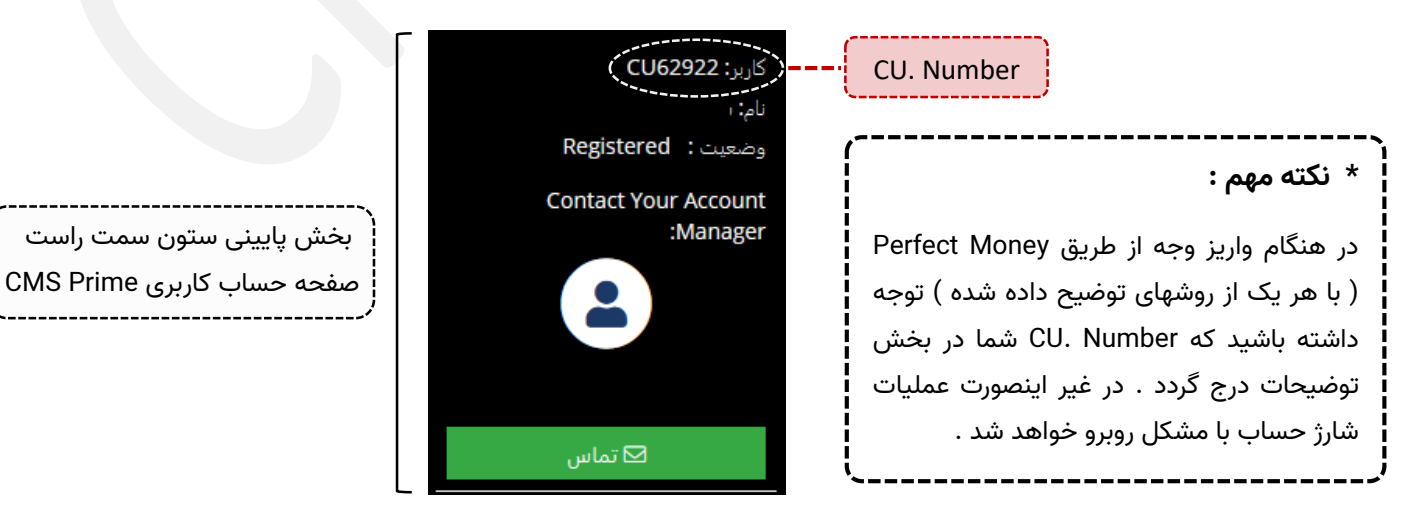

### کاربر گرامی

ضمن تشکر فراوان از توجهتان و با این امید که مجموع این مطالب برای شما مفید واقع گردیده باشد ، صرفاً با هدف یادآوری به آگاهی می رساند ، به مجرد ثبت نام شما در سایت CMS Prime یک مدیر حساب اختصاصی به منظور راهنمایی و آگاهی رسانی در کلیه مراحل همواره در کنارتان حضور خواهد داشت .

بدیهی است این امکان برای شما فراهم خواهد بود تا در هر زمان با همکاران ما در بخش پشتیبانی تماس حاصل نموده و سوالات و ابهامات احتمالی خود را مرتفع نمایید .

موفق و پرسود باشید